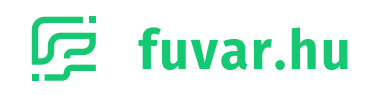

# **UNAS Plugin**

## Útmutató a beállításhoz

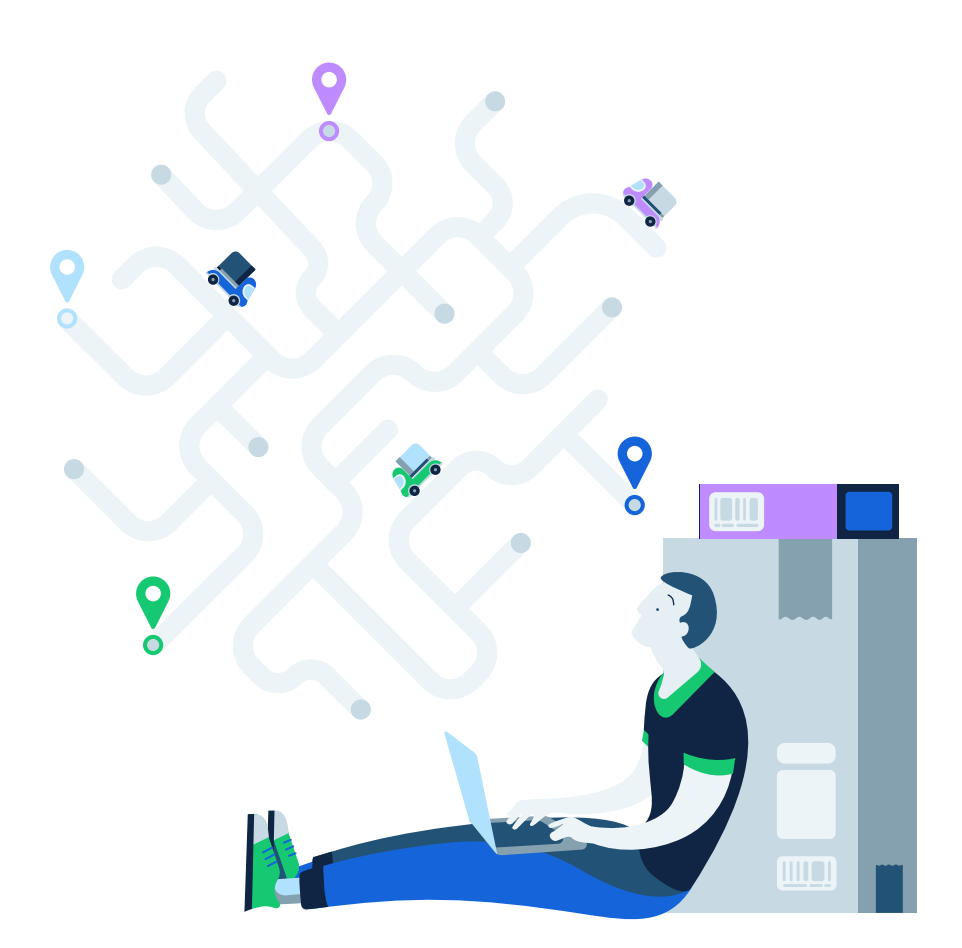

## TARTALOMJEGYZÉK

- 1. Szállítási módok beállítása
- 2. CSV fájl letöltése

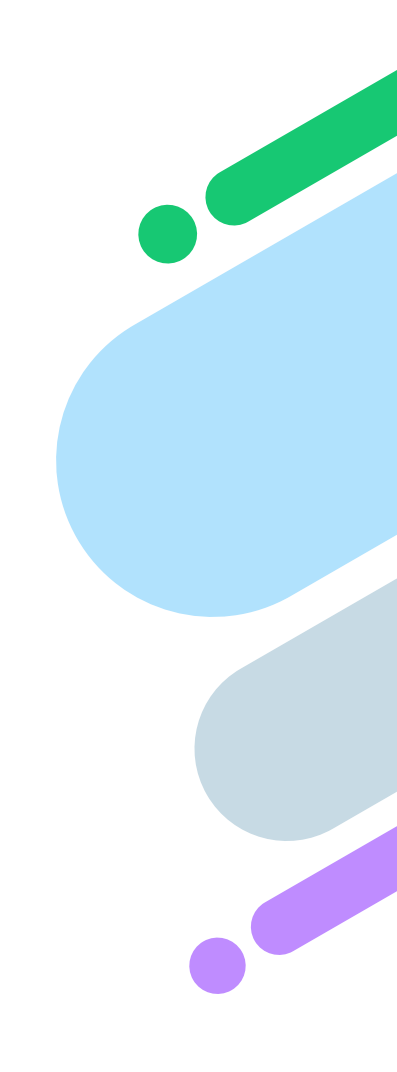

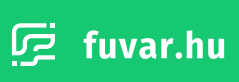

1

#### 1. Szállítási módok beállítása

A következő fejezetekben megmutatjuk neked, hogyan tudod a Fuvar.hu Plugin-t beállítani az UNAS alapú weboldaladhoz. A Plugin használatához először különböző szállítási módokat kell hozzáadnod a webáruházadhoz.

Lépj be az UNAS webáruházad Admin felületére. Az **UNAS Admin felületén** válaszd ki a '**Beállítások'** menüpontot a fejlécben található menüsorból. A legördülő listában találsz egy '**Fizetés, Szállítás, Logisztika'** pontot. Ha erre a pontra viszed az egered, ismét megnyílik egy legördülő lista. Az ekkor megjelenő második listában keresd meg, majd kattints a '**Speciális szállítási módok'** lehetőségre.

| 🛱 Megrendelés                               | sek 🐨 Termékek    | 🗠 Marketing    | ) 🖹 Tartalom               | \$         | Beállítások 🕲 Támogat          | ás      | C→ Kilép                                |     |
|---------------------------------------------|-------------------|----------------|----------------------------|------------|--------------------------------|---------|-----------------------------------------|-----|
|                                             | SUPPO             | m D            | $\wedge \mathbb{R}$        | 85         | Alapbeállítások                |         | tests and                               |     |
|                                             | -UNLIN            |                |                            | ٢          | Pénznemek, Árkijelzés          | •       | Contraction 1                           |     |
| Üdvöz                                       | öljük az adminisz | trációs felüle | eten!                      | p          | Szövegek, Nyelvek              | •       |                                         |     |
|                                             |                   |                |                            | P          | Kinézet, Arculat               |         |                                         |     |
|                                             |                   |                |                            |            | Fizetés, Szállítás, Logisztika |         | ⑤ Fizetési módok                        | erk |
|                                             |                   |                |                            | T          | Termék adatok                  | •       | 📰 Bankkártyás, Speciális fizetési módol | k   |
|                                             |                   |                | A webáruház tes            | æ          | Vásárlási feltételek           | •       | 🕞 Szállítási módok                      |     |
|                                             |                   |                | ightarrow A szolgáltatás n | R          | Vásárlási folyamat             | ->      | 🕞 Speciális szállítási módok            |     |
|                                             |                   |                |                            | $\bigcirc$ | Címkék                         |         | 🔋 Szállítási költségek                  | Г   |
| Aktuális ren                                | ndelések          |                |                            | Ŀ          | Automata folyamatok            |         | ① Szállítás és fizetés kapcsolás        |     |
| Antidano Fen                                | lucicocit         |                |                            | æ          | SSL beállítás                  |         | 🖄 Szállítási területek kezelése         | P   |
| Azonosító                                   | Dátum             | Összeg         | Info                       | ď          | Külső kapcsolatok              | •       | Átvételi pontok kezelése                | Re  |
| 23266-958545                                | 2021.05.26 16:32  | 3 Ft           | 2 🖸                        | Ø          | Webáruházak szinkronizálása    |         | ③ Országok kezelése                     |     |
| 23266-225496                                | 2021.05.26 14:23  | 1 Ft           | 20                         | ۲          | Tartalom védelem               | •       | 🖪 Kiszervezett logisztika               | r   |
| 23266-524772                                | 2021.05.26 14:14  | 1 Ft           | 20                         | Ē          | Webáruház adatai               | •       |                                         |     |
|                                             |                   |                |                            | 2          | Felhasználó ielszó             |         |                                         |     |
|                                             |                   |                |                            |            | ,                              |         |                                         |     |
|                                             |                   |                |                            |            |                                |         |                                         |     |
| Áttekintés                                  |                   |                |                            |            |                                |         |                                         |     |
| Mai rendelések szár                         | ma                |                |                            | 0          | Termékek száma Aktív / Összes  | / Limit |                                         | 1/  |
| Mai rendelések össa                         | zege              |                |                            | 0 Ft       | Kategóriák száma Összes / Lim  | it      |                                         |     |
| Mai látogatók szám                          | a                 |                |                            | 0          | Regisztrált vásárlók száma     |         |                                         |     |
|                                             | ma                |                |                            | 0          | Összes rendelés száma          |         |                                         |     |
| Havi rendelések szá                         |                   |                |                            |            | Összes látonató száma          |         |                                         |     |
| Havi rendelések szá<br>Havi látogatók szárr | 18                |                |                            | 1          | oobeeo latogato beallia        |         |                                         |     |

Miután a **'Speciális szállítási módok'** lehetőségre kattintottál, megnyílik a Szállítási módok listája. Ebben a listában tudod módosítani, vagy törölni a webáruházadhoz adott speciális szállítási módokat.

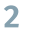

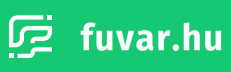

A megjelenő Szállítási módok felületen kattints a **'Speciális szállítási módok'** gombra. Ekkor megjelenik a webáruházadhoz adható, az UNAS által támogatott szállítási bővítmények listája. Ebben keresd meg a **'Fuvar.hu'** bővítményt. A webáruházadhoz hozzáadhatod a **'Házhozszállítás'** és a **'Csomagpont Csomagautomata'** szállítási módokat a **'Hozzáad'** gombra kattintva.

| ? Szá                           | illítási módo                                                                                                    | k                                                                                                    |                                                             |       |                   |           |                                                                                                    |
|---------------------------------|----------------------------------------------------------------------------------------------------|----------------------------------------------------------------------------------------------------|-------------------------------------------------------------|-------|-------------------|-----------|----------------------------------------------------------------------------------------------------|
|                                 |                                                                                                    |                                                                                                    |                                                             |       |                   | + Speciál | is szállítási módok 🛛 + Hozzáad                                                                             |
|                                 | Logo                                                                                                    | Megnevezés                                                                                                    |                                                             | Típus | Info              |           |                                                                                                    |
| ţ                               |                                                                                                    | Postai csomagfeladással                                                                                                    |                                                             |       |                   |           | 🖉 Módosít 🛛 × Töröl                                                                                         |
| Ĵ                               |                                                                                                    | Személyes átvétel az üzletünkben                                                                                                    |                                                             |       |                   |           | 🖉 Módosít 🛛 🗙 Töröl                                                                                         |
| ţ                               | 💯 fuvar.hu                                                                                                    | Fuvar.hu házhozszállítás                                                                                                    |                                                             | CSV   |                   |           | 🖉 Módosít 🛛 × Töröl                                                                                         |
| ţ                               | 📴 fuvar.hu                                                                                                    | Fuvar.hu csomagpont - csomagautomata                                                                                                    |                                                             | CSV   |                   |           | 🖉 Módosít 🛛 🗙 Töröl                                                                                         |
| Ĵ                               | 🖉 fuvar.hu                                                                                                    | Fuvar.hu házhozszállítás teszt                                                                                                    |                                                             | CSV   |                   |           | 🖉 Módosít 🛛 🗙 Töröl                                                                                         |
|                                 |                                                                                                    |                                                                                                    |                                                             |       |                   |           |                                                                                                    |
|                                 |                                                                                                    |                                                                                                    |                                                             |       |                   |           |                                                                                                    |
|                                 |                                                                                                    |                                                                                                    |                                                             |       |                   |           |                                                                                                    |
|                                 |                                                                                                    |                                                                                                    |                                                             |       |                   |           |                                                                                                    |
|                                 |                                                                                                    |                                                                                                    |                                                             |       |                   |           |                                                                                                    |
|                                 |                                                                                                    |                                                                                                    |                                                             |       |                   |           |                                                                                                    |
|                                 |                                                                                                    |                                                                                                    |                                                             |       |                   |           |                                                                                                    |
| Beállítások » F                 | izetés, Szállítás,                                                                                                    | Logisztika » Szállítási módok                                                                                                    |                                                             |       |                   |           |                                                                                                    |
|                                 |                                                                                                    |                                                                                                    |                                                             |       |                   |           |                                                                                                    |
|                                 |                                                                                                    |                                                                                                    |                                                             |       |                   |           |                                                                                                    |
|                                 |                                                                                                    |                                                                                                    |                                                             |       |                   |           |                                                                                                    |
|                                 |                                                                                                    |                                                                                                    |                                                             | _     |                   |           |                                                                                                    |
|                                 |                                                                                                    |                                                                                                    |                                                             |       |                   | _         |                                                                                                    |
|                                 |                                                                                                    |                                                                                                    |                                                             |       |                   |           |                                                                                                    |
|                                 | tur, An<br>megke                                                                                                    | cnivalasnak koszonnetoen evekre visszamenoleg is<br>reshető a csomag.                                                                                                    | Csomagpont                                                  |       | ΑΡΙ               | Postapont | → Szállítási módok                                                                                          |
|                                 | tui. An<br>megke                                                                                                    | cnivalasnak koszonnetoen evekre visszamenoleg is<br>reshető a csomag.                                                                                                    | Csomagpont                                                  |       | ΑΡΙ               | Postapont | → Szállítási módok                                                                                          |
|                                 | tui. Ar<br>megke                                                                                                    | cnivalasnak koszonnetoen evekre visszamenoleg is<br>reshető a csomag.                                                                                                    | Csomagpont                                                  |       | ΑΡΙ               | Postapont | → Szállítási módok                                                                                          |
|                                 | tui. An<br>megke                                                                                                    | cnivalasnak koszonnetoen evekre visszamenoleg is<br>resheró a csomay.                                                                                                    | Csomagpont                                                  |       | API               | Postapont | → Szállítási módok                                                                                          |
|                                 | tui. Ar<br>megke                                                                                                    | cnivalasinak koszonneloen evekre visszamenoleg is<br>reshető a csomag.                                                                                                    | Csomagpont                                                  |       | API               | Postapont | → Szállítási módok                                                                                          |
|                                 | tul, ar<br>megke                                                                                                    | cnivalasnak koszonnetoen evekre visszamenoleg is<br>reshető a csomag.                                                                                                    | Csomagpont                                                  |       | API               | Postapont | → Szállítási módok                                                                                          |
|                                 | tui. An<br>megke                                                                                                    | chrvalashak koszonnetoen evekre visszamenoleg is<br>reshedő a csomaj:<br>ég története 2016-ban kezdődött, amikor<br>galmazódott az eseti szállítási feladatokra                                                                                                    | Csomagpont                                                  |       | API               | Postapont | ⇒ Szállítási módok                                                                                          |
| ي<br>بر<br>بر<br>بر<br>بر<br>بر | tui ar<br>megke                                                                                                    | envelaantak kossonneloen evekre visszamenoeg is<br>reshed a csonna;<br>ég története 2016-ban kezdődött, amikor<br>palmazódott az eseti szállítási feladatokra<br>izálódott versenyezetési platform alaphonegoiója,                                                                                                    | Csomagpont                                                  |       | API               | Postapont | → Szállítási módok + Hozzáad                                                                                |
| ية fuva                         | tur, ar<br>megke<br>ar.hu                                                                                                    | envalasnak koszonnetoen evekre visszamenoleg is<br>reshelő a csomaj:<br>ég története 2016-ban kezdődött, amikor<br>galmazdódt az eseti szállítási feladatokra<br>tjalódótt verseyeztési platórm alapkoncepcijóa,<br>k során folyamatosan fejődött és épült a rendszer,<br>jórdeki gényi mentén a szállítási piac meghatározó<br>tövé nem váltak. Célyuk, hogy felhasználói és<br>ol oldaltói tis könnyebbé, hatékonyabbi tergyék a          | Csomagpont<br>Házhozszállítás<br>Csomagpont                 |       | API<br>CSV<br>CSV | Postapont | <ul> <li>→ Szállítási módok</li> <li>+ Hozzáad  Módosít</li> <li>+ Hozzáad  Módosít</li> </ul>              |
| چ fuva                          | A co<br>megke<br>specia<br>specia<br>secent<br>secent<br>secen | chrvalistnak koszonnetiben evekre visszamenoleg is<br>reshető a csoma;<br>ég története 2016-bam kezdődött, amikor<br>javílósoft az seti szállítási feladátokra<br>javílósoft is senyezetési platform al phelospólaj,<br>rendszer, yfelek igényel mentén a szállítási plac meghatározó<br>jóré nem váltak. Céljuk, hory felhasználózó és<br>cól oldalról is könnyebbé, hatékonyabbá tegyék a<br>st.                                          | Csomagpont<br>Házhozszállítás<br>Csomagpont                 |       | API<br>CSV<br>CSV | Postapont | <ul> <li>→ Szállítási módok</li> <li>+ Hozzáad @ Módosít</li> <li>+ Hozzáad @ Módosít</li> </ul>            |
| چ fuva                          | A co<br>megke<br>ar.hu                                                                                                    | chrvansknak koszonnetoen evekre visszamenoeg is<br>reselető a csoma;<br>ág története 2016-ban kezdődött, amikor<br>jalmazódott az eseti ezzillítási feladatokra<br>lizálódott verseryezetési platform alapkoncepcija,<br>ke során folyamatosan fejődött é égütt a rendszer,<br>yfelek kejervei mentén a szállítási piac meghatárazó<br>tővé nem válta. Célyk hory fehasználói és<br>cól oldalról is könnyebbé, hatékonyabbá tegyék a<br>st. | Csomagpont<br>Házhozszállítás<br>Csomagpont                 |       | API<br>CSV<br>CSV | Postapont | <ul> <li>&gt; Szállítási módok</li> <li>+ Hozzáad  Módosít</li> <li>+ Hozzáad  Módosít</li> </ul>           |
| ⊡ fuva                          | tui ar<br>megke<br>Ar.hu<br>ar.hu                                                                                                    | envalashak koszonnetben évekre visszamenoleg is<br>nezeledő a csonna;<br>ég története 2016-ban kezdődött, amikor<br>palmazódott az eseti szállítási feladatokra<br>k során folyamatosan fejődött és épült a rendszer,<br>yfelék igényei mentén a szállítási piac meghatározó<br>tőve nem válta. Célyok hogy felhasználói és<br>có oldanól is könnyebbé, hatékonyabbá tegyék a<br>at                                                         | Comagpont<br>Házhozszállítás<br>Csomagputomato              |       | API<br>CSV<br>CSV | Postapont | <ul> <li>→ Szállítási módok</li> <li>+ Hozzáad</li></ul>                                                    |
| ية<br>بوريانية<br>بوريانية      | tu: Ar<br>megke<br>ar.hu<br>ar.hu                                                                                                    | ég története 2016-ban kezdődött, amikor<br>pamazódott az eseti szállítási feladatokra<br>izálódott versenyezetési patform alaphonospciója,<br>izálódott versenyezetési patform alaphonospciója,<br>izálódott enem váltak. Céljuk, hogy felhasználói és<br>ci oldalról is könnyebbé, hatékonyabbá tegyék a<br>et.                                                                                                    | Csomagpont                                                  |       | API<br>CSV<br>CSV | Postapont | <ul> <li>&gt; Szállítási módok</li> <li>+ Hozzáad</li></ul>                                                 |
| ⊡ fuva                          | tu. ar<br>megke<br>ar.hu<br>szelitz<br>zrwaro<br>szelitz                                                                                                    | ég története 2016-ban kezdődött, amikor<br>palmazódott az esett szállítási feladatokra<br>jalmazódott az esett szállítási feladatokra<br>relaktion folyamatosan fejődött és épült a rendszer,<br>k során folyamatosan fejődött és épült a rendszer,<br>tyleki égenye mellek szállási pise meghatozos<br>cól oddáról is könnyebbé, hatékonyabbá tegyék a<br>ist.                                                                             | Ceomagpont Ceomagpont                                       |       | API<br>CSV<br>CSV | Postapont | <ul> <li>&gt; Szállítási módok</li> <li>+ Hozzáad  Módosít</li> <li>+ Hozzáad  Módosít</li> </ul>           |
| چ fuva                          | A co<br>megke<br>specia<br>brow<br>szerep<br>frvarov<br>szállíté                                                                                                    | chrvanskhák köszönnetben evekre visszaimenoieg is<br>reselető a csomas<br>ág története 2016-ban kezdődött, amikor<br>jalmazódott az eseti ezdíllítási feladatokra<br>ksorán folyamatosan fejődött és épült a rendszer,<br>yfelek kejnyei mentén a szállítási piac meghatárazó<br>töké nem váltak. Céljuk, hony fehasználói és<br>cól oldálról is könnyebbé, hatékonyabbá tegyék a<br>st.                                                    | Csomagpont Aźzhozszállítás Csomagont Csomagout              |       | API<br>CSV<br>CSV | Postapont | <ul> <li>&gt; Szállítási módok</li> <li>+ Hozzáad &amp; Módosít</li> <li>+ Hozzáad &amp; Módosít</li> </ul> |
| ي<br>ب<br>fuva                  | A crows a constraint of the second second se                                                                                                    | nivalashak koszonnencen evekre visszamencieg is<br>niezhed a csonaj:<br>ég története 2016-ban kezdődött, amikor<br>galmazódott az eseti szállítási feladatokra<br>k során folyamatosan fejődött és épült a rendszer,<br>yfelek (géryei mentén a szállítási piac meghatározó<br>sórá oldariól is könnyebbé, hatékonyabbá tegyék a<br>st.                                                                                                    | Comagoon<br>Házhozszállítás<br>Csomagoont                   |       | API<br>CSV<br>CSV | Postapont | <ul> <li>→ Szállítási módok</li> <li>+ Hozzáad @ Módosít</li> <li>+ Hozzáad @ Módosít</li> </ul>            |
| Œ fuva                          | tu: Ar<br>megke                                                                                                    | ég történet 2016-ban kezdődött, amikor<br>galmazódott az eseti szállítási feladatokra<br>kzállózott versenyezetési platform alapkoncepciója.<br>Korán folyamatoan fejődött égőitt a rendszer,<br>jvfeleki kényel mentén a szállítási piac meghatározó<br>ci oldatrol is könnyebbé, hatékonyabbá tegyék a<br>at                                                                                                    | Comagoont Aszhozszállítás Comagoont Comagoont               |       | API<br>CSV<br>CSV | Postapont | <ul> <li>&gt; Szállítási módok</li> <li>+ Hozzáad / Módosít</li> <li>+ Hozzáad / Módosít</li> </ul>         |
| € fuva                          | A co<br>megico<br>ar.hu A co<br>megico<br>specia<br>specia<br>speci<br>specia<br>specia<br>specia<br>specia<br>specia<br>specia<br>specia<br>specia<br>specia<br>s | chrvansensk kössönnetben everre vesszamenoleg i<br>reselető a csorna;<br>ég története 2016-ban kezdődött, amikor<br>galmazódott az eseti szállítási feladásotra<br>galmazódott szállítási eledatosra<br>(során föymantosan fejdődtt és égütt a eredizei;<br>yréleki környi benyentesen aszállítási piac meghatározó<br>fövé nem váltak. Céljuk, hory fehasznállót<br>és öl oldalról is könnyebbé, hatékonyabbá tegyék a<br>st.              | Comagoont Comagoont Comagoont Comagoont Comagoont Comagoont |       | API<br>CSV<br>CSV | Postapont | <ul> <li>&gt; Szállítási módok</li> <li>+ Hozzáad  Módosít</li> <li>+ Hozzáad  Módosít</li> </ul>           |

Miután a **'Hozzáad'** gombra kattintottál, megnyílik a szállítási mód beállításainak oldala. Ezen az oldalon különböző -az UNAS webáruházak szolgáltatásban elérhető- opcionális módosításokat tudsz végrehajtani. Ilyen lehet például az, hogy csak egy általad meghatározott tömeg, vagy ár felett/alatt legyen elérhető a szállítási mód a termékeidre.

Amikor végeztél az opcionális lehetőségek beállításával, kattints a **'Ment'** gombra. Ezzel tudod sikeresen aktiválni a szállítási módot a webáruházadban. A szállítási mód ekkor már megjelenik a szállítási módok listádban.

| ិដ្ដ Megrendelések     | 🐨 Termékek                  | 🗠 Marketing                                               | Tartalon                         | Beállítások                                       | Támogatás                            | C→ Kilép | = •            |
|------------------------|-----------------------------|-----------------------------------------------------------|----------------------------------|---------------------------------------------------|--------------------------------------|----------|----------------|
| UNAS<br>⑦ Szállítási r | suppo<br>-onLin<br>nódok Ho | zzáadás                                                   |                                  |                                                   |                                      |          | Ô              |
|                        |                             |                                                           |                                  |                                                   |                                      |          | 🗙 Mégse 🗸 Ment |
|                        |                             | Szállítási mód meg                                        | nevezése Fuva                    | hu házhozszállítás                                |                                      |          |                |
| =                      | S                           | zállítási mód részlete                                    | es leírása                       |                                                   |                                      |          |                |
|                        | Sz<br>Megrendelés           | <b>zállítási mód alternat</b><br>visszaigazoló emailben j | í <b>v leírása</b><br>elenik meg |                                                   |                                      |          |                |
|                        |                             | Speciális szállítá                                        | si módok 🦻 🔀                     | fuvar.hu                                          |                                      |          |                |
|                        |                             | Töréken                                                   | r csomag                         |                                                   |                                      |          |                |
|                        | A vásá                      | rló megjegyzését is                                       | átküldjük                        |                                                   |                                      |          |                |
|                        |                             | A vásárlók vál                                            | Aktív<br>aszthatják?             |                                                   |                                      |          |                |
|                        |                             | Megrende                                                  | elés típus Ez a fu<br>Bővebl     | ikció a VIP csomag előfi<br>információkhoz KATTIN | zetésével használható!<br>TSON IDE » |          |                |
|                        |                             |                                                           | Terület Ni                       | cs megadva                                        | ⊽                                    |          |                |
|                        |                             | Vásárl                                                    | ó csoport                        | oportop kívili                                    |                                      |          |                |

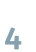

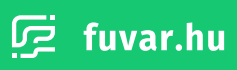

#### 2. CSV fájl letöltése

A különböző szállítási módok hozzáadása után már lehetőséged van egy CSV fájl generálására és letöltésére. Ezt a fájlt könnyedén fel tudod tölteni a Fuvar.hu üzleti felületén, így megkönnyítve számodra a szállítások megrendelését.

A CSV fájl letöltéséhez válaszd ki a fejlécben található menüsorból a '**Megrendelések**' pontot. A megjelenő listában keresd meg, majd kattints a **'Csomagfeladás'** lehetőségre.

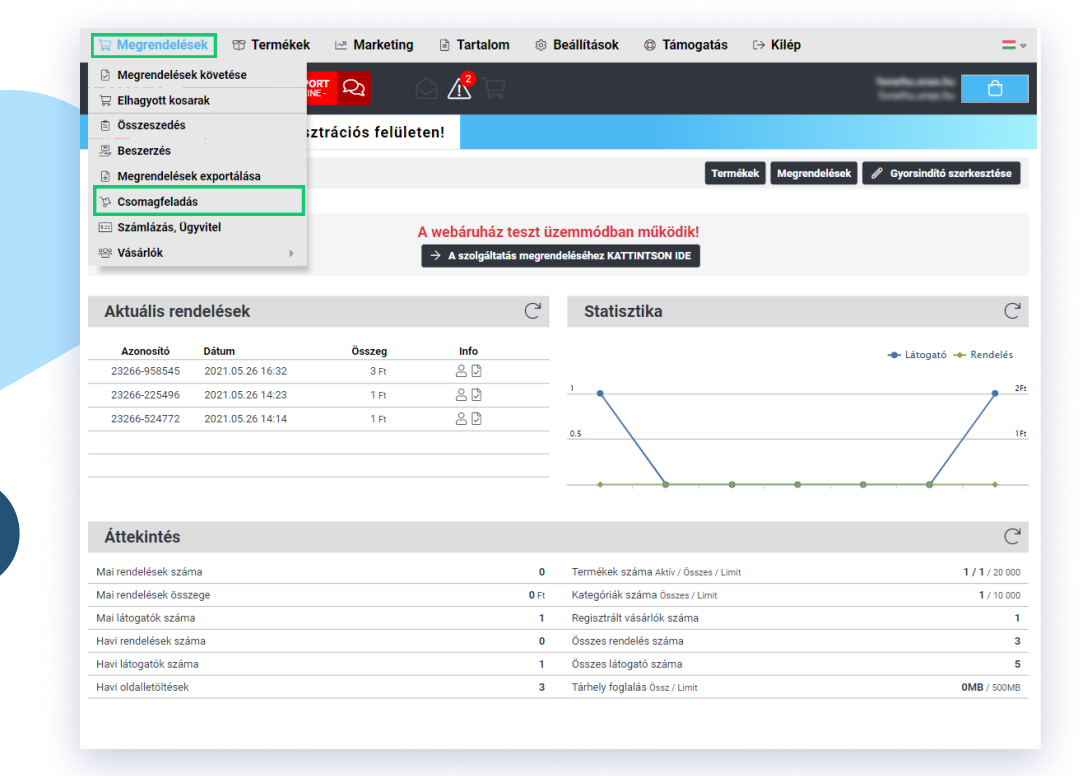

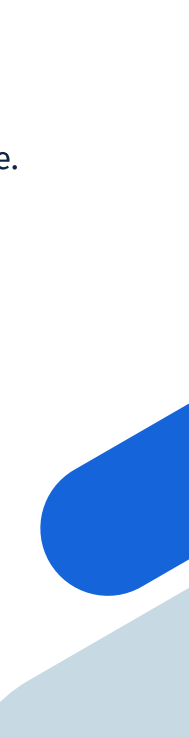

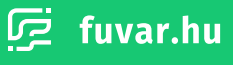

A megnyíló Csomagfeladás felületen egy listában megjelennek a szállítási módok, amiket hozzáadtál a webáruházadhoz. Itt keresd meg a Fuvar.hu szállítási módokat, majd állítsd be, a **'Milyen rendelések'** oszlopban a **'Csak ilyen szállítási módú'** lehetőséget. Ezt követően a **'Megrendelés státusz'** oszlopban válaszd a **'Visszaigazolva'** opciót. Utolsó lépésként a CSV fájl letöltéséhez kattints a **'Letölt'** gombra.

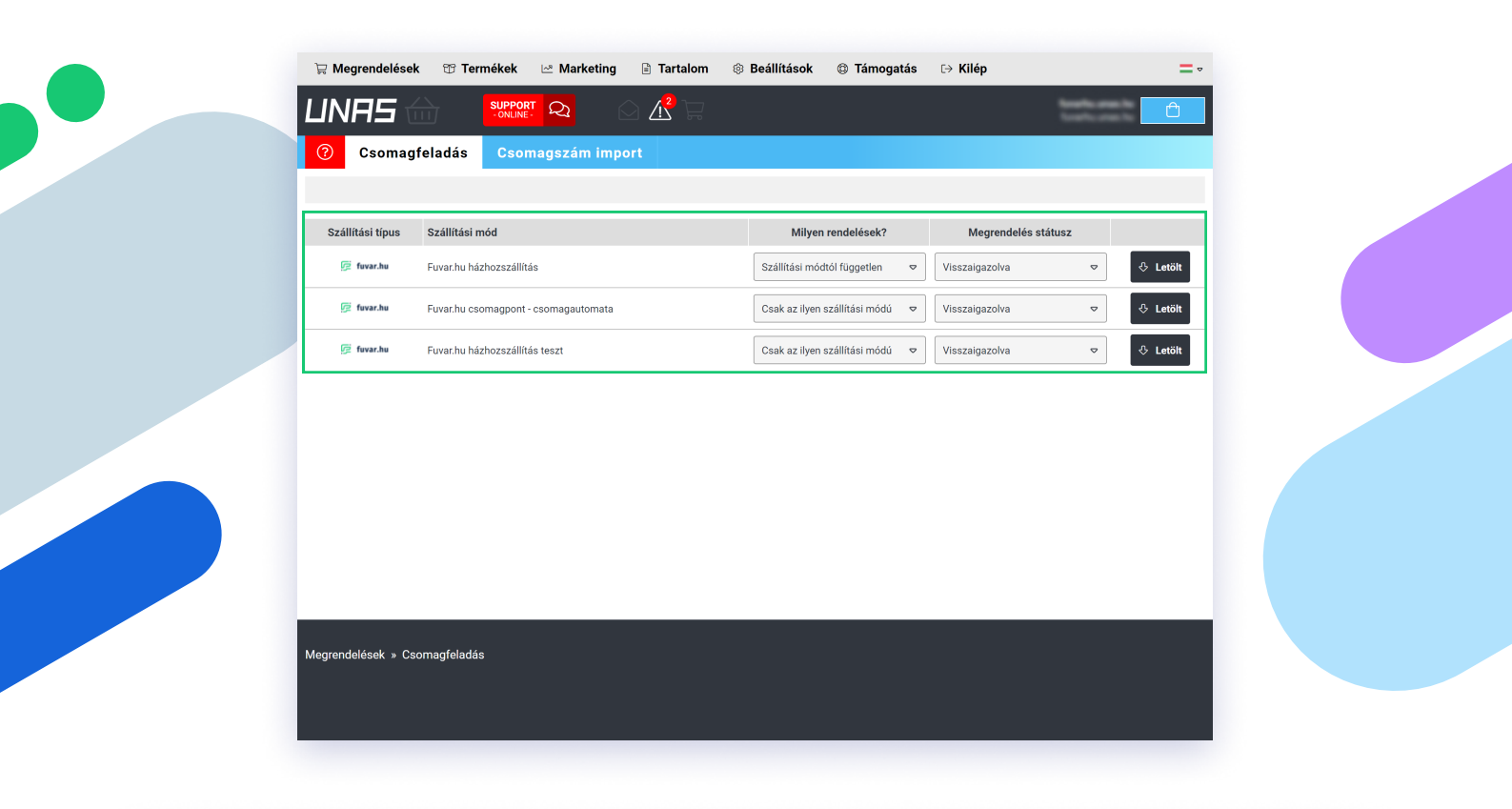

(i) A CSV fájl feltöltésről a Rendeléskezelő felület üzleti ügyfeleknek kézikönyvben olvashatsz.

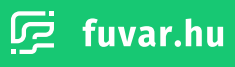